#### REPUBLIK INDONESIA KEMENTERIAN HUKUM DAN HAK ASASI MANUSIA

# SURAT PENCATATAN CIPTAAN

Dalam rangka pelindungan ciptaan di bidang ilmu pengetahuan, seni dan sastra berdasarkan Undang-Undang Nomor 28 Tahun 2014 tentang Hak Cipta, dengan ini menerangkan:

Indonesia

Indonesia

**Program Komputer** 

26 Januari 2024, di Jakarta

dilakukan Pengumuman.

Sistem Informasi Jasa Servis AC

: EC00202409312, 26 Januari 2024

**Rikardus Darmanto, S.Kom** 

Manggarai Timur, Nusa Tenggara Timur, 86582

Manggarai Timur, Nusa Tenggara Timur, 86582

Nomor dan tanggal permohonan

#### Pencipta

Nama

Alamat

Kewarganegaraan

Pemegang Hak Cipta

Nama Alamat

#### Kewarganegaraan

Jenis Ciptaan

Judul Ciptaan

Tanggal dan tempat diumumkan untuk pertama kali di wilayah Indonesia atau di luar wilayah Indonesia Jangka waktu pelindungan

Nomor pencatatan

adalah benar berdasarkan keterangan yang diberikan oleh Pemohon. Surat Pencatatan Hak Cipta atau produk Hak terkait ini sesuai dengan Pasal 72 Undang-Undang Nomor 28 Tahun 2014 tentang Hak Cipta.

000584683

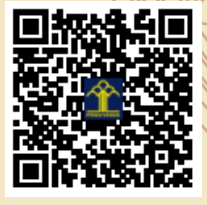

a.n. MENTERI HUKUM DAN HAK ASASI MANUSIA Direktur Hak Cipta dan Desain Industri

Berlaku selama 50 (lima puluh) tahun sejak Ciptaan tersebut pertama kali

Golo Pau RT.002/RW.002 Kel. Golo Mungga Kec. Lamba Leda Kab. Manggarai Timur Prov. Nusa Tenggara Timur 86582, Lamba Leda,

Rikardus Darmanto, S.Kom, Frisma Handayanna, M.Kom dkk

Manggarai Timur Prov. Nusa Tenggara Timur 86582, Lamba Leda,

Golo Pau RT.002/RW.002 Kel. Golo Mungga Kec. Lamba Leda Kab.

τ<sub>ι</sub>ί

 $\mathbf{V}$ 

Anggoro Dasananto NIP. 196412081991031002

Disclaimer:

Dalam hal pemohon memberikan keterangan tidak sesuai dengan surat pernyataan, Menteri berwenang untuk mencabut surat pencatatan permohonan.

V

#### LAMPIRAN PEMEGANG

| No | Nama                          | Alamat                                                                                                    |
|----|-------------------------------|----------------------------------------------------------------------------------------------------|
| 1  | Rikardus Darmanto, S.Kom      | Golo Pau RT.002/RW.002 Kel. Golo Mungga Kec. Lamba Leda Kab. Manggarai<br>Timur Prov. Nusa Tenggara Timur 86582,<br>Lamba Leda, Manggarai Timur                      |
| 2  | Frisma Handayanna, M.Kom      | Jl. Aren I No.12 RT015 RW 03 Kel. Pondok Betung Kec. Pondok Aren Tangerang<br>Selatan 15221,<br>Pondok Aren, Tangerang Selatan                                       |
| 3  | Sri Rahayu, M.Kom             | Perumahan Griya Srimahi Indah Blok F9 No 12, Gang Jambu Air 8 RT 020 RW 008<br>Desa Srimahi, Kec. Tambun Utara Kab. Bekasi Jawa Barat 17511,<br>Tambun Utara, Bekasi |
| 4  | Ester Arisawati, M.Kom        | Taman Lopang Indah Blok F28A No.14 Serang,<br>Serang, Serang                                                                                                    |
| 5  | Indah Purnamasari S.T., M.Kom | Jl. Sedap Malam IV No.2 RT 001/12 Kel. Ragajaya Kec. Bojonggede Kab. Bogor 16431,<br>Bojonggede, Bogor                                                               |

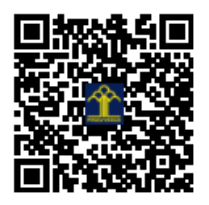

# **MANUAL BOOK**

# SISTEM INFORMASI JASA SERVIS AC

Pada tahap ini dapat menggambarkan tampilan progaram *user interface* dari sistem penyedia jasa servis AC dimana sistem ini memproses informasi berkaitan dengan jasa servis AC, seperti: mengelola data pelanggan, data kategori, data jenis jasa, data laporan, proses transaksi pembayaran servis.

#### A. Tampilan Halaman User Home

Untuk gambar di bawah ini merupakan tampilan dari halaman *User Home* yang dimana terdapat menu Layanan Kami, Login Pelanggan, Login petugas, dan Daftar pelanggan.

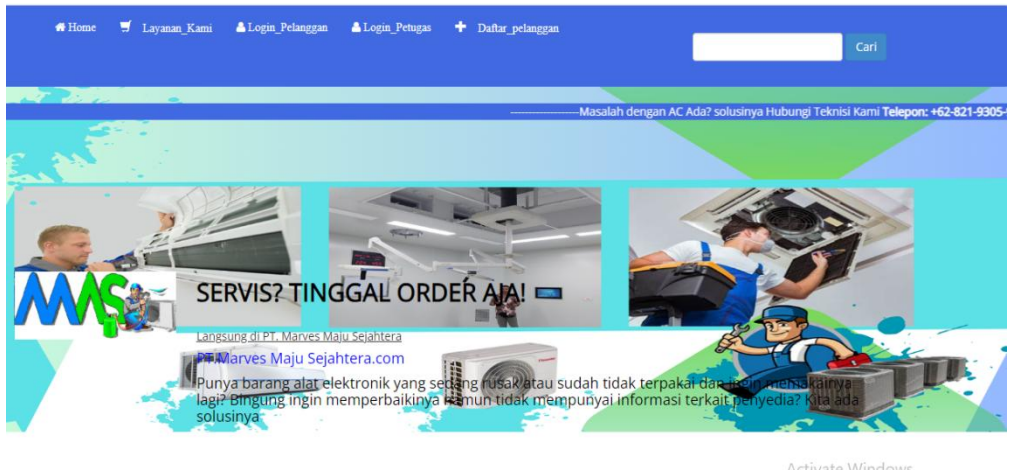

Activate Windows Go to Settings to activate Windows

# Gambar 17 Tampilan Halaman User Home

#### B. Tampilan halaman daftar pelanggan

Untuk gambar dibawah ini merupakan tampilan halaman daftar pelangan dimana pelanggan dapat mengimput nama, email, *password*, alamat, dan telepon/hp. Kemudian pelanggan klik tombol simpan.

| aftar Pelanggan |        |   |
|-----------------|--------|---|
|                 |        |   |
|                 |        |   |
| Nama            |        |   |
| Email           |        |   |
| Linda           |        |   |
| Password        |        |   |
| Alamat          |        |   |
|                 |        |   |
|                 |        | 1 |
| Telepon / HP    |        |   |
|                 |        |   |
|                 | Daftar |   |

Gambar 18 Tampilan Halaman Login Pelanggan

#### C. Tampilan halaman login pelanggan

Untuk gambar dibawah ini merupakan tampilan halaman login pelanggan, dimana pelanggan mengimput email, dan *password*. Kemudian pelanggan klik login.

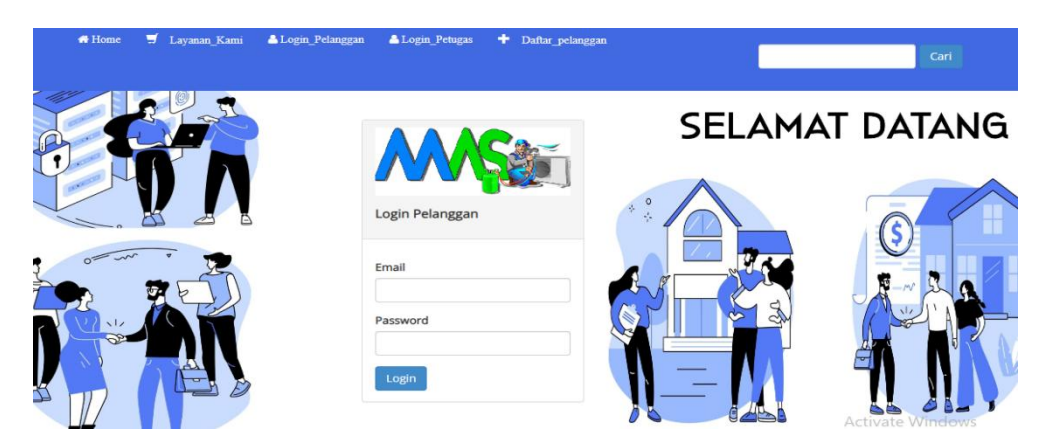

Gambar 19 Tampilan Halaman Login Pelanggan

**D.** Tampilan Halaman Pemesanan Jasa servis Pelanggan

Untuk gambar dibawah ini merupakan tampilan halaman jenis jasa servis yang dimana pelanggan dapat melihat semua jenis jasa, dengan klik tombol pesan untuk melakukan pesan jasa dan klik tombol detail untuk melihat deskripsi jasa servis.

# Pemesanan jasa Terbaru | Repost by PT. Marves Maju Sejahtera

| No | Jenis Servis              | Harga         | Aksi         |
|----|---------------------------|---------------|--------------|
| 1) | Cuci 0.5 – 1.5 PK         | Rp. 75,000,-  | Pesan detail |
| 2  | Cuci 1,5 – 2 PK           | Rp. 75,000,-  | Pesan detail |
| 3  | Tambah Freon R22 0.5-1 PK | Rp. 150,000,- | Pesan detail |
| 4  | Tambah Freon R22 1.5-2 PK | Rp. 200,000,- | Pesan detail |

Gambar 20 Halaman Pesanan Jasa servis Pelanggan

#### E. Tampilan *Form* Pemesanan jasa servis Pelanggan

Untuk gambar dibawah ini merupakan tampilan data pemesan. Yang dimana ada tombol hapus, dan tamba jasa jika ada yang mau ditambahkan. Kemudian pelanggan klik masukan alamat maka, menampilkan total biaya servis. Pelanggan *input* alamat dan kemudian klik simpan data

#### Data pemesanan

| No      | Jenis Jasa                         | Harga        | Jumlah | Subharga      | Aksi  |
|---------|------------------------------------|--------------|--------|---------------|-------|
| 1       | Cuci 0.5 – 1.5 PK                  | Rp. 75,000,- | 2      | Rp. 150,000,- | hapus |
| Tambo   | ah Jasa Pesanan Masukan Ala        | mat pemesan  |        |               |       |
| Γot     | al Biaya servi                     | S            | Jumiab | Subbaraa      |       |
| 1       | Cuci 0.5 – 1.5 PK                  | Rp. 75,000,- | 2      | Rp. 150,000   |       |
| Total B | ayar                               |              |        | Rp. 150,000   | 0,-   |
| pelang  | ggan2                              | 0812467901   |        |               |       |
| Alamat  | Lengkap servis                     |              |        |               |       |
| Alama   | at lengkap tempat servis (termasuk | kode pos)    |        |               |       |
| 0       | n Data                             |              |        |               |       |

Gambar 21 Tampilan Form Data pemsan Pelanggan

#### F. Tampilan halaman nota servis pelanggan

Gambar dibawah ini merupakan tampilan nota servis dari pelanggan.

sesudah melakukan pemesanan jasa servis AC.

# Nota Servis

| renn                                            | esanan                                    | Pelanggan                                                                          | Pet                      | tugas Teknisi                                                 |
|-------------------------------------------------|-------------------------------------------|------------------------------------------------------------------------------------|--------------------------|---------------------------------------------------------------|
| <b>No. Pesano</b><br>Tanggal: 0<br>Total: Rp. 7 | <b>ian: 54</b><br>17 Jun 2023<br>75,000,- | <b>pelanggan2</b><br>0812467901<br>pelanggan2@gmoil.com<br>Alamat Pemesanan: depok | Nama<br>No Tip<br>Tgi Se | x: Patrianus Yansen,-<br>x: 082147483647<br>rvis : 2023-06-10 |
| No                                              | Nama Jasa                                 | Harga                                                                              | Jumlah                   | Subtotal                                                      |
| 1.                                              | Cuci 0.5 – 1.5 PK                         | Rp. 75,000,-                                                                       | 1                        | Rp. 75,000,-                                                  |

Gambar 22 Tampilan Halaman Nota Servis Pelanggan

# G. Tampilan Halaman Login Petugas/Teknisi

Untuk gambar dibawah ini merupakan tampilan halaman login petugas.

Dimana petugas masukan *username*, *password* dan kemudian klik login.

| Login Petugas<br>DAPATKAN AKSES ANDA<br>Enter Login Teknisi |  |
|-------------------------------------------------------------|--|
| •                                                           |  |
|                                                             |  |
|                                                             |  |

Gambar 23 Tampilan Halaman Login Petugas/Teknisi

# 1. Tampilan halaman dahsboard petugas/Teknisi

Untuk gambar dibawah ini merupakan tampilan halaman *dahsboard* Teknisi. Yang terdapat beranda, list pemesanan, dan laporan.

| PT. Marves Maju<br>Sejantera |                                                | Logour |
|------------------------------|------------------------------------------------|--------|
|                              | Selamat Datang<br>TOTAL PEMESANAN JASA SERVICE |        |
| 🝙 Beranda                    | 201,000                                        |        |
| Ye List Pemesanan            | 200.000 TOTAL 390.000                          |        |
| Laporan                      | ID PERSONAL C                                  |        |
|                              |                                                |        |

Gambar 24 Tampilan halaman dahsboard petugas/Teknisi

#### 2. Tampilan Halaman Form input Teknisi

Untuk gambar dibawah ini merupakan tampilan *form* konfirmasi pemesanan oleh teknisi. Dimana teknisi *input* nama, nomor hp teknisi, tangganl servis, dan status. Kemudian teknisi klik proses

| Nama                   |         |   |
|------------------------|---------|---|
| Bank                   |         |   |
| Jumlah                 | Rp. 0,- |   |
| Tanggal                |         |   |
| Nama Teknisi Yang meng | erjakan |   |
| - Pilíh -              |         | ~ |
| Nomor Telepon Teknisi  |         |   |
| Tanggal Servis         |         |   |
| hh/bb/tttt             |         |   |
| Status                 |         |   |
|                        |         |   |

Gambar 25 Form inpit konfirmasi pemesanan Teknisi

# 3. Tampilan Halaman Nota servis Petugas/teknsi

Untuk gambar dibawah ini merupakan tampilan halaman nota servis teknisi.

| Nota                                   | a Servis               |                                                                                     |                                     |                                                                    |
|----------------------------------------|------------------------|-------------------------------------------------------------------------------------|-------------------------------------|--------------------------------------------------------------------|
| Peme                                   | sanan                  | Pelanggan                                                                           | Pet                                 | ugas Teknisi                                                       |
| tanggal : :<br>total : Rp.<br>Status : | 2023-06-01<br>75,000,- | <b>murni</b><br>02346789287<br>murnidot@gmail.com<br>Alamat Pemesanan: jakarta sela | <b>Nama</b><br>Nome<br>Tangg<br>tan | <b>Teknisi : ,</b><br>ir Telepon Teknisi:<br>al Servis: 0000-00-00 |
| No                                     | Nama Pesanan           | Harga                                                                               | Jumlah                              | Subtotal                                                           |
| 1.                                     | Cuci 0.5 – 1.5 PK      | Rp. 75,000,-                                                                        | 1                                   | Rp. 75,000,-                                                       |

Gambar 26 Halaman Nota Servis Admin

#### 4. Tampilan halaman *input* pembayaran teknisi

Untuk gamabr dibawah ini merupakan tampilan halaman konfirmasi pembayaran oleh teknisi. Dimana teknisi masuk nama penyetor, *bank*, jumlah foto bukti, Kemudian klik kirim.

#### Konfirmasi Pembayaran

| rim bukti pembayaran anda disini       |
|----------------------------------------|
| total tagihan anda Rp. 75,000,-        |
|                                        |
| ama Penyetor                           |
|                                        |
| unk                                    |
|                                        |
| mlah                                   |
|                                        |
| oto Bukti                              |
| Pilih File Tidak ada file yang dipilih |
| to bukti harus JPG maksimal 2 MB       |
| Kirim                                  |

Gambar 27 Tampilan Halaman Input Pembayaran Pelanggan

#### H. Tampilan Halaman Login Admin

Untuk gambar di bawah ini merupakan tampilan halaman login Admin.

Yang dimana dapat mengimput username, password, dan klik login.

| LoginAdmin<br>DAPATKAN AKSES ANDA | -1 <                                                   |
|-----------------------------------|--------------------------------------------------------|
| Enter Login Admin                 |                                                        |
| •                                 |                                                        |
| <b>A</b>                          |                                                        |
| Cogin                             |                                                        |
| _                                 |                                                        |
|                                   | LoginAdmin<br>DAPATKAN AKSES ANDA<br>Enter Login Admin |

Gambar 28 Tampilan Halaman Login Admin

# 1. Tampilan halaman *dahsboard* Admin

Untuk gambar dibawah ini merupakan tampilan halaman *dahsboard* Admin.

| PT. Marves Negr Signifiera | Selamat Datang admin<br>GRAFIK TOTAL PEMESANAN JASA<br>SERVICE |  |
|----------------------------|----------------------------------------------------------------|--|
| (h) Davanda                | 800,000                                                        |  |
| w Beranda                  |                                                                |  |
| Nategori                   | 600,000                                                        |  |
| Jenis Jasa Servis          |                                                                |  |
| 📜 List Pemesanan           | 400,000                                                        |  |
| Laporan                    |                                                                |  |
| 🛓 Daftar Pelanggan         |                                                                |  |
| 🎍 Daftar teknisi           |                                                                |  |
|                            | Isi Freon R22 0.5-1 PK Cuci 1,5 – 2 PK Cuci 1,5 – 2 PK         |  |

Gambar 29 Tampilan halaman dasbord Admin

# 2. Tampilan halaman data kategori Admin

Untuk gambar dibawah ini merupakan tampilan halaman kategori. Dimana admin dapat mengelola seperti tambah kategori, ubah kategori, dan hapus.

| No | Kategori  | Aksi                               |
|----|-----------|------------------------------------|
| 1  | TCL       | Ubah Kategori 🕻 🛛 Hapus Kategori   |
| 2  | Samsung   | Ubah Kategori 🗭 🛛 Hapus Kategori   |
| 3  | Panasonic | Ubah Kategori 🕼 Hapus Kategori 💼   |
| 4  | Gree      | Ubah Kategori 😰 🛛 Hapus Kategori 💼 |
| 5  | Daikin    | Ubah Kategori 🗹 🛛 Hapus Kategori 🖀 |

Gambar 30 Tampilan halaman data kategori Adim

# 3. Tampilan halaman Tambah kategori admin

Untuk gambar dibawah ini merupakan tampilan *form* tambah kategori oleh admin. Dimana masuk nama kategori kemudian klik simpan.

Gambar 31Tampilan halaman tambah kategori Adim

# 4. Tampilan halaman jenis jasa servis Admin

Untuk gambar dibawah ini merupakan tampilan halaman jenis jasa servis yang di kelolah oleh Admin. Yang dimana ada tombol ubah, detail, hapus, dan tambah jenis jasa.

| No | Nama                           | Kategori | Harga         | Stok | aksi                  |
|----|--------------------------------|----------|---------------|------|-----------------------|
| 1  | Cuci 0.5 – 1.5 PK              | Samsung  | Rp. 75,000,-  | 98   | ubah   detail   hapus |
| 2  | Cuci 1,5 – 2 PK                | Samsung  | Rp. 75,000,-  | 92   | ubah   detail   hapus |
| 3  | Tambah Freon R22 0.5-1 PK      | Samsung  | Rp. 150,000,- | 94   | ubah   detail   hapus |
| 4  | Tambah Freon R22 1.5-2 PK      | Samsung  | Rp. 200,000,- | 98   | ubah   detail   hapus |
| 5  | Tambah Freon R32/R410 0.5-1 P  | Samsung  | Rp. 200,000,- | 97   | ubah detail hapus     |
| 6  | Tambah Freon R32/R410 1.5-2 PK | Samsung  | Rp. 250,000,- | 100  | ubah   detail   hapus |
| 7  | lsi Freon R22 0.5-1 PK         | Samsung  | Rp. 350,000,- | 98   | ubah detail hapus     |

Gambar 32 Tampilan halaman jenis jasa servis Adim

#### 5. Tampilan halaman list pemesanan Admin

Untuk gambar dibawah ini merupakan tampilan halaman list pemesan pelanggan yang dikelolah oleh Admin. Dimana ada tombol detail, dan *update* Admin untuk mengubah status pesanan.

| No | Nama<br>Pelanggan | Tanggal<br>Pemesanan | Tanggal<br>Servis    | Status Pemesanan                      | Nama<br>Teknisi     | Nomor Telepon<br>Teknisi | Total            | aksi                   |
|----|-------------------|----------------------|----------------------|---------------------------------------|---------------------|--------------------------|------------------|------------------------|
| l. | murni             | 31 May 2023          | 02 June 2023         | selesai                               | Patrianus<br>Yansen | 09123456                 | Rp.<br>200,000,- | detail<br>Update Admin |
| 2  | murni             | 01 June 2023         | 30 November<br>-0001 |                                       |                     |                          | Rp.<br>75,000,-  | detail<br>Update Admin |
| 3  | pelanggan2        | 01 June 2023         | 11 June 2023         | selesai                               | aseb                | 081474836747             | Rp.<br>75,000,-  | detail<br>Update Admin |
| 1  | pelanggan2        | 04 June 2023         |                      | pending                               |                     |                          | Rp.<br>75,000,-  | detail                 |
| 1  | pelanggan2        | 07 June 2023         | 10 June 2023         | Terkonfirmasi, Teknisi<br>Akan Datang | Patrianus<br>Yansen | 082147483647             | Rp.<br>75,000,-  | detail<br>Update Admin |

Gambar 34 Tampilan halaman List pemesanan Admin

#### 6. Tampilan halaman Laporan Admin

Untuk gambar dibawah ini merupakan tampilan halaman kelola laporan oleh admin. Dimana admin masukkan tanggal awal dan akhir, kemudian klik cari laporan dan jika muncul semua data laporan admin dapat klik tombol cetak.

| gl Awa  |                |               |                |        |        |
|---------|----------------|---------------|----------------|--------|--------|
| hh/bł   | o/tttt         |               |                |        | t      |
| gl Akhi | r              |               |                |        |        |
| hh/bk   | o/tttt         |               |                |        | Ċ      |
| Cari L  | aporan         |               |                |        | 🔒 Ce   |
| No      | Nama Pelanggan | Tanggal Pesan | Tanggal Servis | Jumlah | Status |

#### Gambar 35 Tampilan halaman Laporan Adim

#### 7. Tampilan halaman data pelanggan Admin

Untuk gambar dibawah ini merupakan tampilan halaman data pelanggan yang di kelolah oleh Admin. Yang dimana dapat menghapus data pelanggan.

| D  | ata Pelang     | gan                  |             |                                                 |       |
|----|----------------|----------------------|-------------|-------------------------------------------------|-------|
| No | Nama Pelanggan | Email                | No Telepon  | Alamat                                          | aksi  |
| 1  | murni          | murnidot@gmail.com   | 02346789287 | griya alam sentosa                              | hapus |
| 2  | pelanggan2     | pelanggan2@gmail.com | 0812467901  | perum Griya Alam Sentosa kecamatan RT. 10 RW.08 | hapus |

Gambar 36Tampilan data pelanggan

#### 8. Tampilan halaman data teknisi admin

Untuk gambar dibawah ini merupakan tampilan halaman data teknisi yang di kelola oloeh Admin. Dimana admin dapat tambah teknisi, ubah teknisi, dan hapus data teknisi.

| No | Nama Teknisi     | Nomor Telepon | Password | Aksi                           |
|----|------------------|---------------|----------|--------------------------------|
| 1  | Patrianus Yansen | 087891384350  | teknisi1 | Ubah Teknisi 🗭 🛛 Hapus teknisi |
| 2  | Aditya Nugroho   | 082147483647  | teknisi2 | Ubah Teknisi 🗭 🛛 Hapus teknisi |
| 3  | aseb             | 081474836747  | teknisi3 | Ubah Teknisi 🗭 🛛 Hapus teknisi |

Gambar 37 Tampilan data teknisi admin

9. Tampilan *form* ubah Teknisi oleh Admin, sperti pada gambar dibawah ini.

| රි Halaman Ubah Teknisi |  |
|-------------------------|--|
| Nama Teknisi            |  |
| Patrianus Yansen        |  |
| Nomor Telepon           |  |
| 087891384350            |  |
| Nama Password           |  |
| teknisi1                |  |
| Ubah Batal              |  |

Gambar 38 Tampilan form ubah Teknisi Admin

10. Tampilan *form* tambah Teknisi oleh Admin, sperti pada gambar dibawah ini.

| Nama Teknisi  |  |  |  |
|---------------|--|--|--|
| nama_teknisi  |  |  |  |
| Nomor Telepon |  |  |  |
| nomor_telepon |  |  |  |
| Password      |  |  |  |
| password      |  |  |  |

Gambar 39 Tampilan form tambah Teknisi Admin